ScotiaConnect® Digital Banking

# Billing Statements in ScotiaConnect Quick Reference Guide

Table of Contents

| . 🔼 |
|-----|
| .2  |
| .3  |
| .4  |
| .4  |
| .5  |
| .5  |
|     |

# Scotiabank.

### Introduction

ScotiaConnect billing statements and Electronic Funds Transfers (EFT) billing statements are both available through ScotiaConnect.

The new ScotiaConnect billing statement combines your ScotiaConnect products and services (including Wire Payments, Electronic Cheques Services and Remote Deposit) into one standardized billing statement with itemized details. This will make it easier for you to see all your fees and charges in one place and reconcile your transactions.

The new Electronic Funds Transfers (EFT) billing statement provides a convenient breakdown of your company's EFT charges.

## **Accessing your Billing Statements**

To access the billing statement, go to 'Reporting' and select 'EFT Billing Statement' or 'ScotiaConnect Billing Statement'. The reports available for every user will depend on the type of access provided by the Super User of the service.

| porting                                                              |   |                                                                     |
|----------------------------------------------------------------------|---|---------------------------------------------------------------------|
| Business and transaction<br>Account details<br>© 4 scheduled reports | > | Account Statements Account statements Investment account statements |
| Investment accounts details                                          | > | Billing Statements ScotiaConnect billing statement                  |
| Credit cards                                                         | > | EFT billing statement                                               |

Select a month and the available statements will be shown. Click 'Download' to view that statement. Any statements generated before June of 2019 (ScotiaConnect) or September 2019 (EFT) will be accessible at the bottom of the page by clicking the 'Go to older statements' link.

| Statement Worth<br>April 2019         | • Vew                |         |          |
|---------------------------------------|----------------------|---------|----------|
| AGAZEMENT G                           | AGAREMENT NAME       | COMBNCY |          |
| 501                                   | Ţ                    | CAD     | Download |
| 502                                   | T                    | CAD     | Download |
| Statements prior to<br>September 2019 | Go to old statements |         |          |

### Overview

Both the EFT and ScotiaConnect billing statements will have an overview displayed at the top of every bill, providing key information related to your accounts or services and the current billing cycle. You will also find contact information here, which you can use to reach out to Scotiabank if you have any questions or need any help.

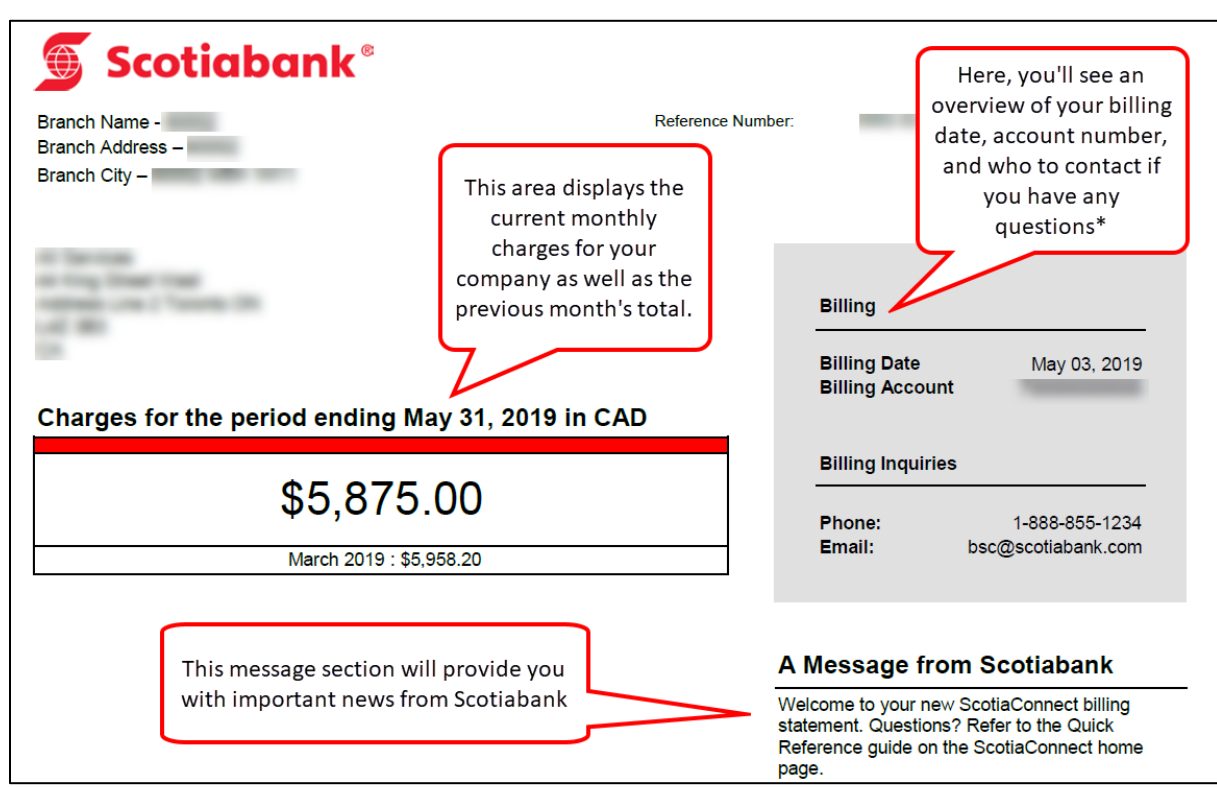

\* Note that if you are a Small Business customer, you will not see contact information in this section. If you have any questions or need any assistance, please reach out to your branch.

## ScotiaConnect Billing Statement

After the overview section, you will see a list of charges, which will allow you to easily review monthly fees, view the previous month's total and examine your products and services.

#### ScotiaConnect Charges

The ScotiaConnect Charges section will show you the breakdown of service charges for your company by the products and services you are subscribed to.

| ScotiaConn     | ect® Charges       | <        | This section of your bill brea    | ks down   | the charges fo   | or your  |
|----------------|--------------------|----------|-----------------------------------|-----------|------------------|----------|
| Agreement 000> | xxx                |          | business and includes a detail    | ed list o | of service trans | actions, |
| ScotiaConne    | et                 |          | the cost per transactio           | n and th  | ne total charge  | S        |
|                |                    |          |                                   |           | DDIOF.           | TOTAL    |
| 010677         | Accounto*          | <b>N</b> | · · · · · ·                       | 10        | ¢16.00           | ¢160.00  |
| 010022         | Accounts           |          |                                   | 10        | \$10.00          | \$100.00 |
| 100000         |                    | _        |                                   | 11        | \$8.1818         | \$90.00  |
| 400699         |                    |          |                                   |           | \$25.00          | \$25.00  |
| 400699         | ССР Кер            | The S    | cotiaConnect section outlines all | 1         | \$25.00          | \$25.00  |
| 400699         | EDI Reporting      | the      | e charges associated with your    | 1         | \$25.00          | \$25.00  |
| 0106ZZ         | Current Account    | Sco      | tiaConnect agreement. You will    | 7         | \$0.00           | \$0.00   |
| 350521         | Requests For Tr    | also     | be able to see a total for these  | 1         | \$5.00           | \$5.00   |
| TOTAL          |                    | char     | ges at the bottom of the section  |           |                  | \$330.00 |
| Wire Paymer    |                    |          |                                   | INITS     | PRICE            | TOTA     |
| 350000         | Monthly Maintena   | nce Fee  |                                   | 1         | \$25.00          | \$25.0   |
| TOTAL          | montally maintena  |          |                                   |           | ¥20.00           | \$25.00  |
|                |                    |          | Any other services your compan    | y         |                  |          |
| Electronic Cl  | heque Services     |          | subscribes to will be listed here |           |                  |          |
| AFP CODE       | SERVICE DESCRIPTIO | N        | along with the corresponding      |           | PRICE            | TOTAL    |
| 150120         | Positive Pay*      |          | charges for that service with a   |           | \$0.2353         | \$76.94  |
| SUB-TOTAL      |                    |          | total at the bottom               |           |                  | \$76.94  |
| TAXES          |                    |          | NL                                | НST       | 15.00%           | \$11.54  |
| TOTAL          |                    |          |                                   |           |                  | \$88.48  |

# **Electronic Funds Transfers (EFT) Billing Statement**

After the overview section, you will see a list of charges, which will allow you to easily review monthly fees, view the previous month's total and examine your products and services.

#### **EFT Charges**

The Electronic Funds Transfers (EFT) Charges section will show the breakdown of service charges for the company.

| AFP CODE | SERVICE DESCRIPTION            | UNITS | PRICE   | ΤΟΤΑΙ      |
|----------|--------------------------------|-------|---------|------------|
| 25TTTT   | Monthly Maintenance Fee        | 1     | \$25.00 | \$25.00    |
| 250102   | Transactions Accepted          | 100   | \$1.00  | \$100.00   |
|          |                                | 150   | \$0.50  | \$75.00    |
|          |                                | 20    | \$0.25  | \$5.00     |
| 250501   | Input Files Accepted           | 100   | \$0.00  | \$0.00     |
| 250642   | File Reversal                  | 30.   | \$10.00 | \$300.00   |
| 250642   | Manual, File Reversal          | 16    | \$30.00 | \$480.0    |
| 250622   | Manual, File Recall            | 100   | \$30.00 | \$3,000.00 |
| 250622   | Group Recall/ Reversal         | 40    | \$10.00 | \$400.00   |
| 250622   | Manual, Group Recall/ Reversal | 23    | \$30.00 | \$690.00   |
| 250720   | Customer Listing 1 - 50 pages  | 100   | \$8.00  | \$800.00   |

This easy-to-read list of charges will provide a service description as well as a unit count for each type of charge, priced according to your company's existing EFT service agreement setup with Scotiabank.